### FACTURA DE EXPORTACIÓN ELECTRÓNICA?

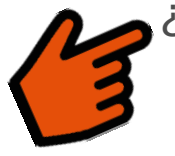

¿Cómo emitir una Factura de Exportación Electrónica?

# PASO

Ingresar al menú Facturación electrónica / Sistema de facturación gratuito del SII / Emisión de documentos tributarios electrónicos (DTE), finalmente elija la opción "Factura de Exportación Electrónica".

| Servicio de<br>Impuestos<br>Internos                            |                     |                                                                                                    | Mi Sii              | Servicios online - | Ayuda | Contacto 🔻 |  |  |  |
|-----------------------------------------------------------------|---------------------|----------------------------------------------------------------------------------------------------|---------------------|--------------------|-------|------------|--|--|--|
| Home / Servicios online / Factura electr                        | ónica / S           | stema de facturación gratuito del SII                                                                                                    |                     |                    |       |            |  |  |  |
| Servicios online                                                | 5                   | istema de facturaci                                                                                                    | ón gratuito         | del SII            |       | Compartir  |  |  |  |
| Clave secreta y Representantes<br>electrónicos                  | Y F                 | Para acceder a las opciones identificadas con (*), debe tener configurado su computador y para ello contar con certificado digital, se recomienda centralizar su certificado digital. |                     |                    |       |            |  |  |  |
| RUT e Inicio de actividades                                     | ~                   | Incerífiase aquí                                                                                                    |                     |                    |       |            |  |  |  |
| Solicitudes y Actualización de<br>información                   | ~                   | Emisión de documentos tributari                                                                                                    | os electrónicos (DT | ·F) (*)            | 4     |            |  |  |  |
| Factura electrónica                                             | ~                   | Emision de documentos tributan                                                                                                    | 03 616011003 (D1    |                    |       |            |  |  |  |
| Conozca sobre Factura Electrónica                               |                     | Factura electrónica                                                                                                    |                     |                    |       |            |  |  |  |
| Sistema de facturación gratuito del                             | SII                 | Factura No afecta o exent                                                                                                    | a electrónica       |                    |       |            |  |  |  |
| <ul> <li>Sistema de facturación de mercado</li> </ul>           |                     | Nota de crédito electrónica                                                                                                    | a                   |                    |       |            |  |  |  |
| <ul> <li>Registro de Compras y Ventas</li> </ul>                |                     | Nota de débito electrónica                                                                                                    |                     |                    |       |            |  |  |  |
| Consultas DTE                                                   |                     | Suía de despacho electró                                                                                                    | nica                |                    |       |            |  |  |  |
| <ul> <li>Registro de Aceptación o Reclamo de<br/>DTE</li> </ul> | un                  | Factura de compra electró                                                                                                    | nica                |                    |       |            |  |  |  |
| Consulta de contribuyentes                                      |                     | Liquidación factura electro                                                                                                    | nica                |                    |       |            |  |  |  |
|                                                                 |                     | Factura electrónica con cr                                                                                                    | édito de empresas   | constructoras      |       |            |  |  |  |
| Boletas de honorarios electrónicas                              | ~                   | Factura de Exportación El                                                                                                    | ectrónica           |                    |       |            |  |  |  |
| Libros contables electrónicos                                   | ~                   | Nota de Crédito de Export                                                                                                    | ación Electrónica   |                    |       |            |  |  |  |
| Impuestos mensuales                                             | <ul><li>✓</li></ul> | Nota de Débito de Exporta                                                                                                    | ación Electrónica   |                    |       |            |  |  |  |
| Declaraciones juradas                                           | <ul><li>✓</li></ul> | Emitir DTE a partir de borr                                                                                                    | adores              |                    |       |            |  |  |  |
| Declaración de renta                                            | ~                   | -                                                                                                    |                     |                    |       |            |  |  |  |
| Infracciones, Pago de giros y<br>Condonaciones                  | <b>~</b>            |                                                                                                    |                     |                    |       |            |  |  |  |
| Término de giro                                                 | ~                   | Historial de DTE y respuesta a d                                                                                                    | ocumentos recibido  | os (*)             |       | $\odot$    |  |  |  |
| Situación tributaria                                            | ~                   |                                                                                                    |                     |                    |       |            |  |  |  |
| Herencias                                                       | <ul><li>✓</li></ul> | Administración de libros de com                                                                                                    | pras y ventas (*)   |                    |       | $\odot$    |  |  |  |
| Avalúos y Contribuciones de bienes<br>raíces                    | ~                   | Seleccione la empresa con la que desea operar (*)                                                                                                    |                     |                    |       |            |  |  |  |
| Tasación fiscal de vehículos                                    | <b>~</b>            | Consultas de recepción de DTE                                                                                                    | y libros en el SII  |                    |       | Ø          |  |  |  |

Recuerde que para la emisión de Documentos Tributarios Electrónicos (DTE) debe contar con Certificado Digital y tener configurado su equipo.

### FACTURA DE EXPORTACIÓN ELECTRÓNICA?

# $\left(2\right)$

Autentíquese con su Rut y clave o bien la de su representante legal.

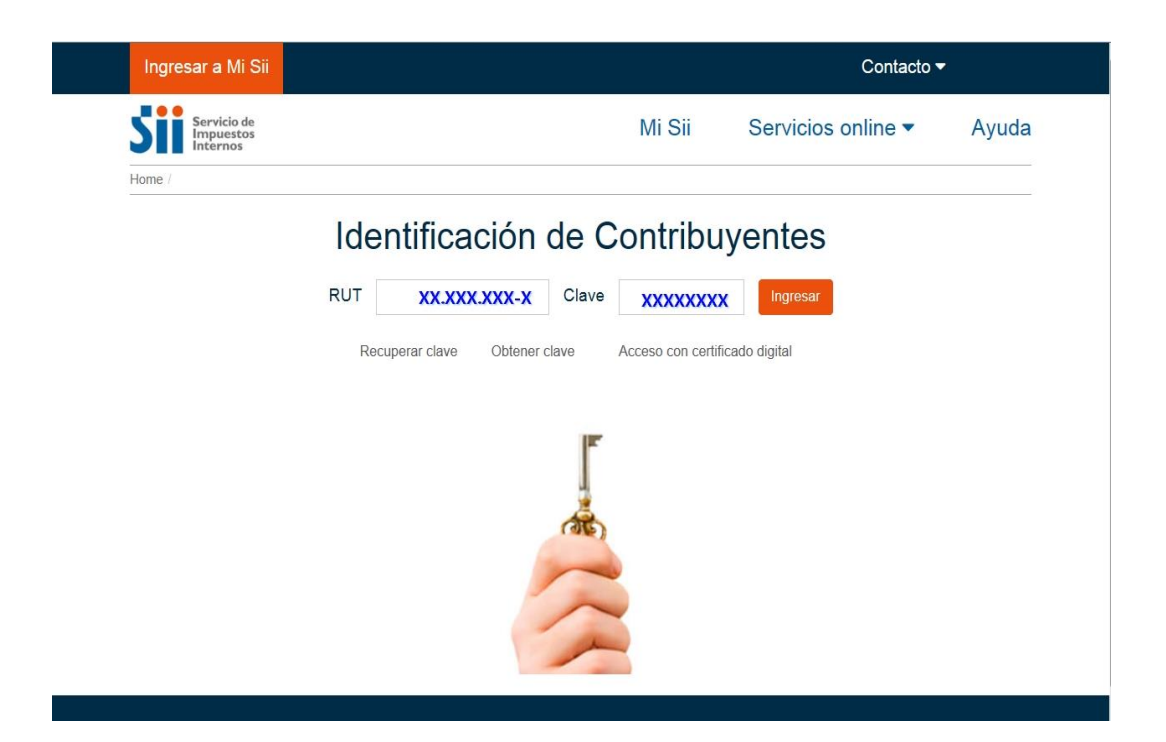

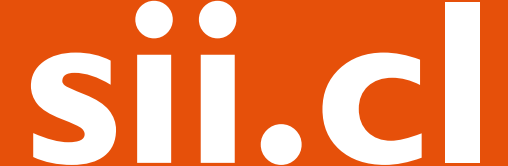

### FACTURA DE EXPORTACIÓN ELECTRÓNICA?

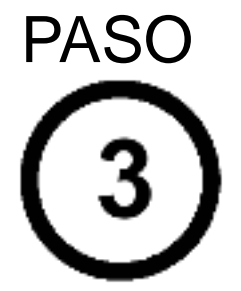

Se desplegará el formulario habitual, donde deberá rellenar manualmente la información requerida, como por ejemplo el país de destino, tipo de moneda, el tipo de cambio a pesos chilenos, entre otros.

Una vez ingresados los datos, presione el botón "Validar y visualizar".

| me / Factura electrónica                                  |                                  |                          |                |                 |                          |                                               |          |
|-----------------------------------------------------------|----------------------------------|--------------------------|----------------|-----------------|--------------------------|-----------------------------------------------|----------|
| ome / Pactara electronica                                 |                                  |                          |                |                 |                          |                                               |          |
| lacer documento similar al ú<br>lacer documento basado en | ltimo emitido<br>uno emitido pre | viamente                 |                | Empresa:        |                          |                                               |          |
|                                                           |                                  |                          |                |                 |                          |                                               |          |
|                                                           |                                  |                          |                |                 | FACTU<br>N°              | Rut<br>RA DE EXPORTACIÓN<br>folio no asignado |          |
|                                                           |                                  |                          |                |                 | Empre                    | esa Menor Tamaño 🗎                            |          |
|                                                           |                                  |                          |                |                 | Fecha Emisión 07-12-2017 |                                               |          |
| DATOS EMISOR                                              |                                  |                          |                |                 |                          |                                               | ^        |
| Razón Social                                              |                                  |                          |                |                 |                          |                                               |          |
| Dirección                                                 |                                  |                          | •              | Comuna          |                          | Cludad                                        |          |
| Email FACTURADOREL                                        | ECTRONICO.                       | Teléfono                 |                |                 |                          |                                               |          |
| Giro INGENIER.SUMINI                                      | N,IMPLEMTAC.CON                  | IERC, EQUIP.SIST. PROTEC | CION INCEND.O  | Act. Econo.     | ELABORACION DE LECHE, M  | ANTEQUILLA, PRODU                             | •        |
|                                                           |                                  |                          |                |                 |                          |                                               |          |
| Indicador Servicio                                        |                                  |                          | •              |                 |                          |                                               |          |
| Pals destino Seleccione                                   | una onción                       |                          |                | Tino Cambio a F | Pesos                    |                                               |          |
| The second Coloring                                       |                                  |                          |                |                 |                          |                                               | <b>\</b> |
| Tipo moneda Seleccione                                    | una opcion                       |                          | *              |                 |                          |                                               |          |
| Cod. Puerto Embarque                                      |                                  |                          |                | Cod. Puerto Del | sembarque                |                                               |          |
| Puerto Embarque                                           |                                  |                          |                | Puerto Desemb   | arque                    |                                               |          |
| Total Bultos                                              |                                  |                          |                | Modalidad de Vi | enta Seleccione una opc  | ión                                           | ٣        |
| DATOS RECEPTOR                                            |                                  |                          |                |                 |                          |                                               | ^        |
| Razón Social                                              |                                  |                          |                | Direction       |                          |                                               |          |
| N* Identificador Receptor                                 |                                  |                          |                |                 |                          |                                               |          |
| Cludad                                                    |                                  |                          |                |                 |                          |                                               |          |
|                                                           |                                  |                          |                |                 |                          |                                               |          |
| Cod Producto                                              | Descrip                          | Considered               | I laborated of | Impuestos Ac    | dic.                     | CutTuri                                       |          |
| Nombre Producto                                           | Descrip.                         | Cantidad                 | Unidad P       | recio           | % Desc.                  | Subiotal                                      |          |
|                                                           |                                  |                          | Agrega line    | a de Detalle    |                          |                                               |          |
|                                                           |                                  |                          |                | _               |                          |                                               |          |
| Referencias : 🗆                                           |                                  |                          |                | Info. Pago :    | 1                        |                                               |          |
|                                                           |                                  |                          |                | Sub Total       |                          |                                               | ٥        |
|                                                           |                                  |                          |                | Descuento Glob  | al 0 %                   | Monto                                         | ٥        |
|                                                           |                                  |                          |                | Monto Exento    |                          |                                               | ٥        |
|                                                           |                                  |                          |                |                 |                          |                                               |          |

# SII.C

### FACTURA DE EXPORTACIÓN ELECTRÓNICA?

# (4)

Podrá revisar los datos ingresados a través de una vista previa del documento. Si está de acuerdo con el contenido, firme y envíelo al SII, presionando el botón "Firmar y Enviar".

#### REVISIÓN DE DOCUMENTO TRIBUTARIO ELECTRÓNICO

Este es el Documento Tributario Electrónico que se ha generado con la información que Ud. ha ingresado hasta ahora. Revíselo cuidadosamente para verificar que contiene todos los datos que Ud. desea incorporar en el documento.

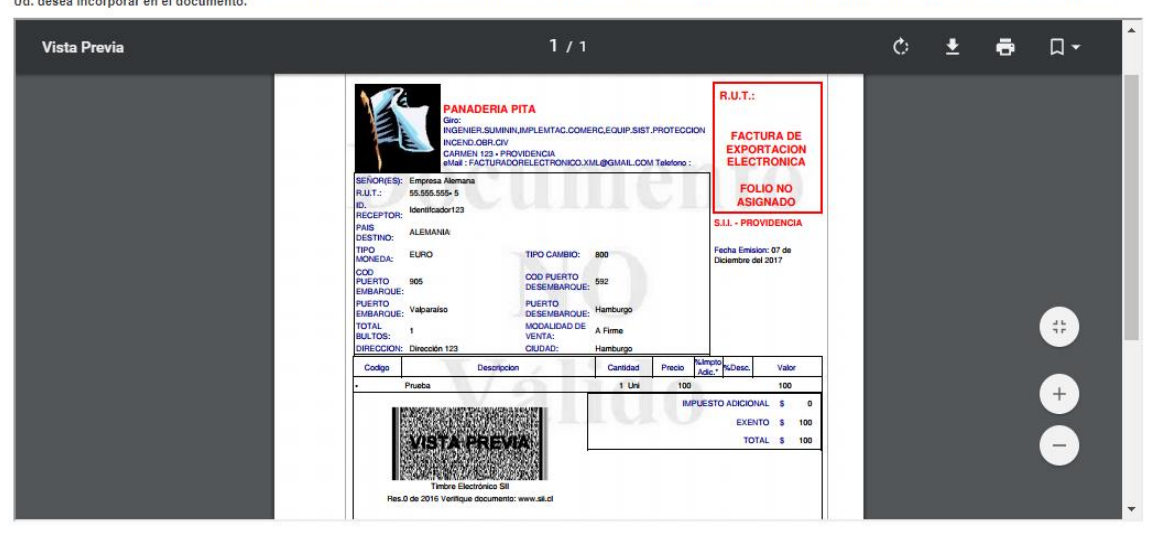

Si está de acuerdo con el documento desplegado y quiere proceder a firmar y enviar el documento al SII, presione el botón Firmar y Enviar.

Si quiere volver al documento para realizar correciones o agregar información, presione el botón Corregir.

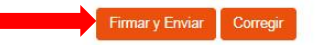

### FACTURA DE EXPORTACIÓN ELECTRÓNICA?

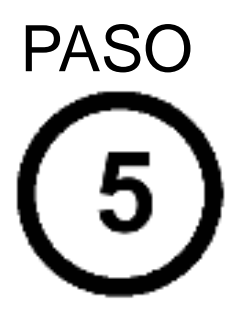

El documento ha sido generado, firmado y enviado al SII. Si el cliente es un receptor electrónico autorizado, recibirá una copia del documento por correo electrónico.

Para visualizar el documento emitido y obtener representaciones impresas del mismo, se debe seleccionar "Ver Documento".

| DOCUMENTO TRIBUTARIO ELECTRÓNICO FIRMADO Y ENVIADO              |                         |                                                                               |  |  |  |  |  |
|-----------------------------------------------------------------|-------------------------|-------------------------------------------------------------------------------|--|--|--|--|--|
| El Documento Tributano Ele                                      | ectrónico ha sido extor | amente generado, firmado y enviado al Sil.                                    |  |  |  |  |  |
| Dado que el receptor del documento está registrado en el SII co | omo receptor electróni  | co, se le ha enviado por correo electrônico una copia del documento generado. |  |  |  |  |  |
| Si quiere obtener una o más o                                   | copias impresas del do  | cumento, seleccione el link Ver Documento                                     |  |  |  |  |  |
| 3                                                               | /er Documento           | Yover                                                                         |  |  |  |  |  |
|                                                                 |                         |                                                                               |  |  |  |  |  |
|                                                                 |                         |                                                                               |  |  |  |  |  |
|                                                                 |                         |                                                                               |  |  |  |  |  |
|                                                                 |                         |                                                                               |  |  |  |  |  |
|                                                                 |                         |                                                                               |  |  |  |  |  |

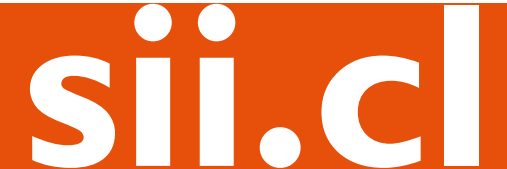